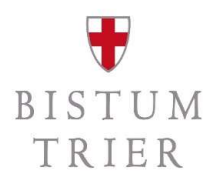

# Themenpunkt § 2b UStG | Buchen mit Steuerkennzeichen in SAP

### Audiofolge VI/VIII

Im Folgenden wird ausschließlich die Anwendung in SAP gezeigt.

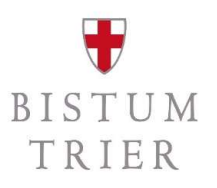

### **Die Referenten**

- Matthias Becker SAP-Systembetreuer, ZB 2.2.1
- Stefan Zimmer Referent für Steuern, ZB 2.2.1

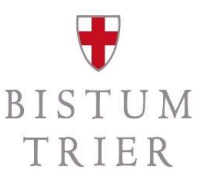

### Schulungskonzept

- die Audios dienen der Sensibilisierung und technischen Umsetzung
- individuelle Einzelsachverhalte werden in vier Telefonkonferenzen erörtert (am Ende der Schulungsaudios)
- in allen Audios ist von nachfolgenden Begriffen die Rede:
  - juristische Personen des öffentlichen Rechts/jPöR:
  - Unternehmer/Kleinunternehmer

gemeint sind das Bistum Trier und die Kirchengemeinden und unselbständigen Gruppierungen

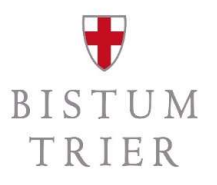

# Gesamtüberblick

| Audio 1 | Einführung in § 2b UStG                                     |
|---------|-------------------------------------------------------------|
| Audio 2 | Steuerpflichtige und steuerfreie Umsätze (Abgrenzung)       |
| Audio 3 | Die Kleinunternehmerregelung und die Dauerfristverlängerung |
| Audio 4 | Der Vorsteuerabzug                                          |
| Audio 5 | Innergemeinschaftliche Erwerbe und Reverse-Charge-Verfahren |
| Audio 6 | Buchen in SAP mit Steuerkennzeichen                         |
| Audio 7 | Technische Vorbereitungen in ElsterOnline                   |
| Audio 8 | Abgabe einer Umsatzsteuervoranmeldung oder -jahreserklärung |

# Zielgruppe

- **Rendanturen:** Dienststellenleiter, Rendanten/innen, Sachbearbeiter/innen
- Pastorale Räume: Leitungsteams
- **Bistum Trier:** Leitung und Sachbearbeitungen der jew. Fachabteilungen

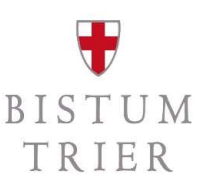

**Einleitung:** Der Kontenrahmen bleibt gleich. Die technischen Merkmale zur Steuerbehandlung werden in SAP über sogenannte "Steuerkennzeichen" dargestellt.

Die Steuerkennzeichen unterscheiden sich grob in vier Kategorien:

- 00 bis 09: Vorsteuer (die direkt einem Steuersatz zugeordnet werden können)
- 50 bis 59: Umsatzsteuer
- E1 bis E7: Auslandsumsätze (z.B. §13b UStG)
- **ggf. M1 bis M4**: Mischaufwendungen (*Vorsteuer die nicht direkt einem Steuersatz zugeordnet werden kann, vgl. Audiofolge IV*)

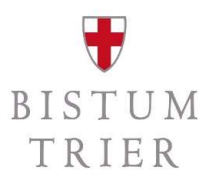

# Verbuchung in SAP 1/5

- Am Beispiel einer Eingangsrechnung: Es muss der Bruttobetrag als Überweisungsbetrag erfasst werden (1). Wenn in dem Beleg Steuer gerechnet werden soll, muss ein Häkchen bei "Steuer rechnen" gesetzt werden.
- In der Belegzeile wird der Nettobetrag pro Buchungszeile erfasst (2). Das Steuerkennzeichen kommt in die Spalte Steuerkennzeichen (3).

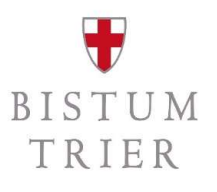

# Verbuchung in SAP 2/5

| /organ | g              |              | R Rechnu   | ng        |         | ~          |                |         |
|--------|----------------|--------------|------------|-----------|---------|------------|----------------|---------|
| Gri    | unddaten       | Zahlung      | Detail     | Steue     | er   1  | Notiz      |                |         |
| Kredit | tor            | 451003       | 1099       |           | Sonder  | ·н         |                |         |
| Rechr  | nungsdatum     | 13.08.       | 2022       |           | Refere  | nz         |                |         |
| Buchu  | ingsdatum      | 16.09.       | 2022       |           | Period  | e 9        |                |         |
| Beleg  | art            | KR Kredi     | toren Rec  | h ~       |         |            |                |         |
| Überg  | reifd.Nr       |              |            |           |         |            |                |         |
| Betrag | 9              | 119,00       |            |           | EUR     | V          | Steuer rechnen |         |
| Text   |                | *NONRE       | F          |           |         |            |                | 1 8     |
| Zahlu  | ngsbed.        | Sofort fä    | llig       |           |         |            |                |         |
| Basiso | Jatum          | 13.08.       | 2022       |           |         |            |                |         |
| Buchu  | ingskreis      | 8567 KG      | Saarbrüc   | ken St.Jo | hann Sa | aarbrücken |                |         |
|        |                |              |            |           |         |            |                |         |
|        |                |              |            |           |         |            |                |         |
| 1 P    | ositionen ( Er | fassungsvari | ante : Imr | mobilienk | ontieru | ng)        |                |         |
| 🕏 St   | . Sachkonto    | Kurztext     | S          | 5/H       | Betrag  | Belegwäh.  | Steuerkenn.    | Taxjuri |
| 0      | 650000         | Büromate     | rial S     | So v      | 2       | 100,0      | 9 01 3         | þ       |
|        |                |              | S          | So v      |         |            | 01             |         |

# Verbuchung in SAP 3/5

- Zu den Steuerkennzeichen gibt es auch eine Suchhilfe.
  Hier werden alle verfügbaren Steuerkennzeichen angezeigt.
- wenn das richtige Steuerkennzeichen gesetzt ist, erfolgt die Steuerberechnung automatisch

#### ê. 🕗 🖾 H K 🐀 St Bedeutung 00 Vorsteuer Inland 0% (nicht steuerbar) 01 Vorsteuer Inland 19% 02 Vorsteuer Inland 7% 03 Vorsteuer Inland 5,5% Forstwirtschaft 04 Vorsteuer Inland 10,7% Landwirtschaft 05 (E) Vorsteuer Inland 5% (1.7.-31.12.20) 06 (E) Vorsteuer Inland 16% (1.7.-31.12.20) 09 Vorsteuer Inland 0% (steuerbar-steuerfrei) 50 Ausgangssteuer Inland 0% (nicht steuerbar) 51 Ausgangssteuer Inland 19% 52 Ausgangssteuer Inland 7% 53 Ausgangssteuer Inland 5,5% Forstwirtschaft 54 Ausgangssteuer Inland 10,7% Landwirtschaft 55 (E) Ausgangssteuer Inland 5% (1.7.-31.12.20) 56 (E) Ausgangssteuer Inland 16% (1.7.-31.12.20) 59 Ausgangssteuer Inland 0% (steuerbar-steuerfrei) E1 Erwerbssteuer 19% EG-Warenlieferung E2 Erwerbssteuer 7% EG-Warenlieferung E3 Umsätze nach §13b USTG 19% sonst. Leistungen E4 Umsätze §13b USTG 19% ohne Vorsteuerabzug E5 (E) Erwerbsst. 5% EG-Warenlief. (1.7.-31.12.20) E6 (E) Erwerbsst. 16% EG-Warenlief. (1.7.-31.12.20) E7 Umsätze §13b Lieferung ins Ausland erbracht E8 (E) Umsätze nach §13b 16% (1.7.-31.12.20) M1 Vorsteuer Mischumsätze 19% M2 Vorsteuer Mischumsätze 7%

BISTUM TRIER

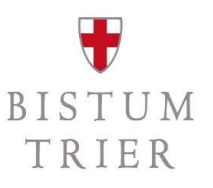

# Verbuchung in SAP 4/5

- über die Funktion "Simulieren" im oberen Menüband der Erfassungsmaske, kann überprüft werden, ob die Steuerberechnung in korrekter Höhe erfolgt ist

| De         | leg            | jübersicht                                  |                                                        |                 |                  |                             |
|------------|----------------|---------------------------------------------|--------------------------------------------------------|-----------------|------------------|-----------------------------|
| 9          | F              | Rücksetzen                                  | 🚺 Steuern                                              | 🖁 Vorerfassen   | <b>Vollstän</b>  | dig 🍸 🏯 🐺 [                 |
| Be         | leg            | art : KR (                                  | Kreditoren Rech                                        | nung ) Normaler | Beleg            |                             |
| Be         | leg            | nummer                                      |                                                        | Buchungskreis   | 8567             | Geschäftsjahr 2             |
| Be.        | reg            | datum 1                                     | 3.08.2022                                              | Buchungsdatum   | 16.09.2022       | Periode 0                   |
| - NT (     | PLIP           | r recnnen v                                 |                                                        |                 |                  |                             |
| De         | 1.00           | uähnung Fl                                  | un                                                     |                 |                  |                             |
| Be         | leg            | währung El                                  | UR                                                     |                 |                  |                             |
| Be         | leg            | währung El                                  | UR                                                     |                 |                  |                             |
| Be         | leg<br>BS      | währung El<br>Konto                         | UR<br>Kurztext Konto                                   | Zuordnun        | g St             | Betrag                      |
| Bei<br>Pos | BS<br>31       | Währung El<br>Konto<br>4510031099           | UR<br>Kurztext Konto<br>Schäfer Shop G                 | Zuordnun        | g St<br>01       | Betrag<br>119,00-           |
| Be<br>Pos  | BS<br>31<br>40 | Währung El<br>Konto<br>4510031099<br>650000 | UR<br>Kurztext Konto<br>Schäfer Shop G<br>Büromaterial | mbH             | g St<br>01<br>01 | Betrag<br>119,00-<br>100,00 |

# Verbuchung in SAP 5/5

- je nach Steuerkennzeichen werden im Hintergrund verschiedene -Forderungs- bzw. Verbindlichkeitskonten gebucht
- im Zuge der Vorsteuermeldung werden die Vorsteuerkonten mit den Umsatzsteuerkonten verrechnet. Bei einer Zahllast gegenüber

dem Finanzamt bleibt der Saldo auf dem Konto 364300 und wird mit

der Überweisung an das Finanzamt ausgeglichen

eine Forderung würde auf dem Konto 129300 stehen bleiben und mit

dem Geldeingang der Erstattung durch das Finanzamt ausgeglichen

| Langtext                                      | BuKr | Sachkonto |
|-----------------------------------------------|------|-----------|
| Abziehbare Vorsteuer 19%                      | 8567 | 129000    |
| Abziehbare Vorsteuer 7%                       | 8567 | 129050    |
| Abziehbare Vorsteuer 5,5%                     | 8567 | 129060    |
| Abziehbare Vorsteuer 10,7%                    | 8567 | 129070    |
| Abziehbare Vorsteuer aus innergem. Erwerb 19% | 8567 | 129100    |
| Abziehbare Vorsteuer aus innergem. Erwerb 7%  | 8567 | 129150    |
| Abziehbare Vorsteuer nach § 13b UStG 19%      | 8567 | 129200    |
| Umsatzsteuerforderungen                       | 8567 | 129300    |
| Umsatzsteuer 19%                              | 8567 | 364000    |
| Umsatzsteuer 7%                               | 8567 | 364050    |
| Umsatzsteuer 5,5%                             | 8567 | 364060    |
| Umsatzsteuer 10,7%                            | 8567 | 364070    |
| Umsatzsteuer aus innergem. Erwerb 19%         | 8567 | 364100    |
| Umsatzsteuer aus innergem. Erwerb 7%          | 8567 | 364150    |
| Umsatzsteuer nach § 13b UStG 19%              | 8567 | 364200    |
| Umsatzsteuer-Vorauszahlungen                  | 8567 | 364300    |
| Umsatzsteuer-Vorauszahlungen 1/11             | 8567 | 364350    |
| Umsatzsteuer laufendes Jahr                   | 8567 | 364400    |
| Umsatzsteuer Vorjahr                          | 8567 | 364450    |
| Umsatzsteuer frühere Jahre                    | 8567 | 364500    |
|                                               |      |           |

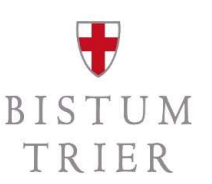

### Weitere Buchungsbeispiele:

**Fall 1:** Ein ehrenamtliches Kirchenmitglied kauft im Großhandel für das Pfarrfest ein. Auf der Rechnung werden zu jeder Position die Nettobeträge ausgewiesen.

 folglich bleibt in den "Bearbeitungsoptionen" das Häkchen gesetzt bei "Steuern auf netto rechnen"

# UNDER TRIER

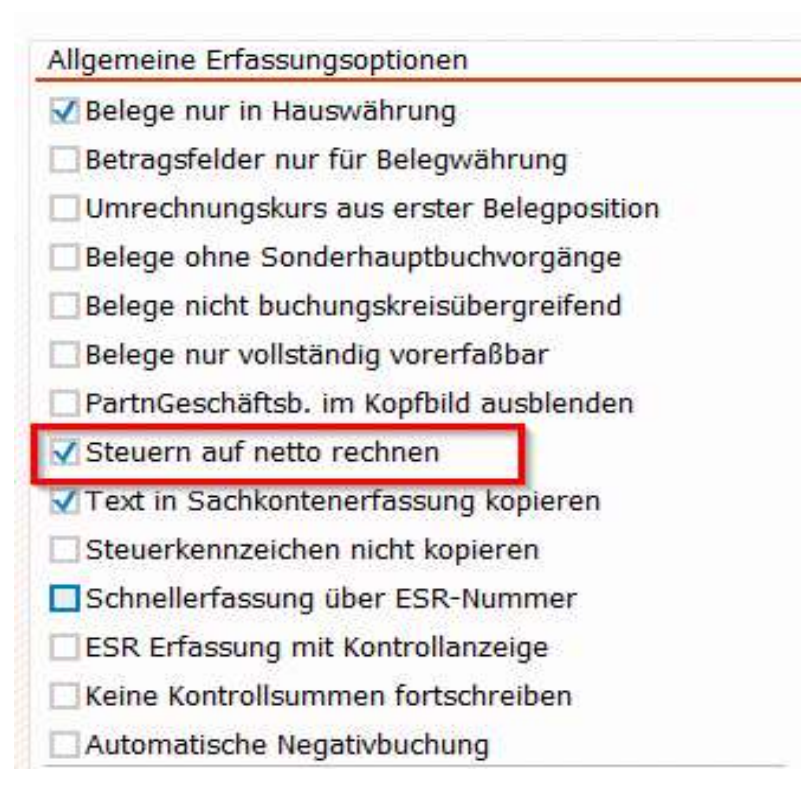

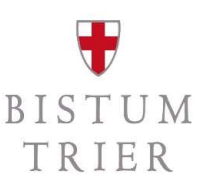

- Bei Erfassung der Rechnung wird als Überweisungsbetrag (1) der Bruttobetrag erfasst und wieder das Häkchen für Steuer rechnen gesetzt (2).
- In den Belegzeilen werden die Nettobeträge erfasst (3) und dahinter folgt das passende Steuerkennzeichen (4).
- Im nachfolgenden Beispiel wurden Bratwürste und Bier zum verminderten Steuersatz von 7% gekauft, weswegen das Vorsteuerkennzeichen **02** gesetzt wird.
- Die Süßkartoffeln hingegen unterliegen dem Regelsteuersatz von derzeit 19% und müssen deshalb mit Steuerkennzeichen **01** erfasst werden.

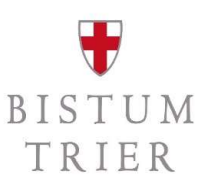

|       |                   | 5 -               |              |                |       |     |               | Kredit | or    |         |
|-------|-------------------|-------------------|--------------|----------------|-------|-----|---------------|--------|-------|---------|
| Kredi | itor              | 4510146871        |              | SonderH        |       |     |               | Adre   | sse   | ŝ.      |
| Rech  | nungsdatum        | 05.08.2022        |              | Referenz       |       |     |               | Max    | M     | usterm  |
| Buch  | ungsdatum         | 19.09.2022        |              | Periode        | 9     |     |               | Test   | tstra | aße 1   |
| Beleg | jart              | KR Kreditoren I   | Rech 🗸       |                |       |     |               | 9999   | 99 -  | Testha  |
| Über  | greifd.Nr         |                   |              |                | 2     |     |               |        |       |         |
| Betra | g                 | 547,00 1          |              | EUR            | V Ste | eue | r rechnen     |        |       |         |
|       |                   |                   | ×            |                |       |     | ~             |        |       |         |
| Text  |                   | *NONREF           |              |                |       |     |               | Banko  | late  | en: nic |
| Zahlu | ingsbed.          | Sofort fällig     |              |                |       |     |               |        |       |         |
| Basis | datum             | 05.08.2022        |              |                |       |     |               |        |       |         |
| Buch  | ungskreis         | 8567 KG Saarb     | rücken St.Jo | hann Saarbrüc  | ken   |     |               |        |       |         |
|       |                   |                   |              |                |       |     |               |        |       |         |
| 3 F   | Positionen ( Erfa | assungsvariante : | Immobilienk  | contierung ) 3 |       | 4   |               |        |       |         |
| ₿ St. | Sachkonto         | Kurztext          | S/H          | Betrag Belegw  | äh    | s., | Text          |        | 0     | Auftra  |
| 0     | 522370            | Speisen           | S So V       | 200            | ,00   | 02  | Bratwürste    |        |       | 5677    |
| 0     | 522370            | Speisen           | S So ~       | 100            | ,00   | 01  | Süßkartoffeln |        |       | 5677    |
| 0     | 522450            | Getränke          | S So V       | 200            | ,00   | 02  | Bier          |        |       | 5677    |
|       | 1                 |                   | S So V       |                |       |     |               |        |       |         |

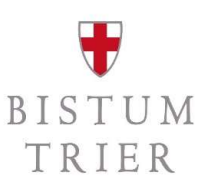

— In der Buchung werden die beiden Steuersätze dann auf getrennten Abstimmkonten dargestellt.

| Pos | BS | Konto      | Kurztext Konto     | St | Betrag  | BId | Text          |
|-----|----|------------|--------------------|----|---------|-----|---------------|
| 1   | 31 | 4510146871 | Max Mustermann     |    | 547,00- |     | *NONREF       |
| 2   | 40 | 522370     | Speisen            | 02 | 200,00  |     | Bratwürste    |
| 3   | 40 | 522370     | Speisen            | 01 | 100,00  |     | Süßkartoffeln |
| 4   | 40 | 522450     | Getränke           | 02 | 200,00  |     | Bier          |
| 5   | 40 | 129050     | Abziehbare VSt 7%  | 02 | 28,00   | Т   |               |
| 6   | 40 | 129000     | Abziehbare VSt 19% | 01 | 19,00   | Т   |               |

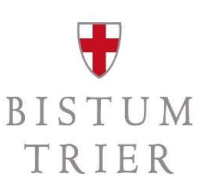

**Fall 2:** Ein ehrenamtliches Kirchenmitglied kauft im Einzelhandel für das Pfarrfest ein. Auf der Rechnung werden nur die Summen der Steuersätzen ausgegeben, die einzelnen Positionen erscheinen als Bruttobetrag.

- In den Bearbeitungsoptionen muss nun das H\u00e4kchen bei "Steuer auf netto rechnen" entfernt werden.
- Nun wird nicht nur der Überweisungsbetrag, sondern auch in den Belegzeilen der Bruttobetrag des jeweiligen Produkts erfasst.

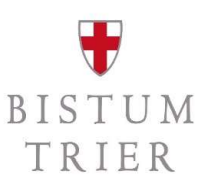

|    |       |                |                   |              |              |       |         |                       |     | and the second second se |
|----|-------|----------------|-------------------|--------------|--------------|-------|---------|-----------------------|-----|----------------------------------------------------------------------------------------------------|
| Kr | edite | or             | 4510146871        |              | SonderH      |       |         |                       |     | Adresse                                                                                                    |
| Re | echn  | ungsdatum      | 15.08.2022        |              | Referenz     |       |         |                       |     | Max Mus                                                                                                    |
| Bu | chu   | ngsdatum       | 16.09.2022        |              | Periode      | 9     |         |                       |     | Teststra                                                                                                    |
| Be | lega  | art            | KR Kreditoren F   | tech 🗸       |              |       |         |                       |     | 99999 T                                                                                                    |
| Üb | erg   | reifd.Nr       |                   |              |              |       |         |                       |     |                                                                                                    |
| Be | trag  |                | 547,00            |              | EUR          | S 🖌   | teuer r | ec <mark>hn</mark> en |     |                                                                                                    |
|    |       |                |                   |              |              |       |         | ~                     |     |                                                                                                    |
| Τe | ext   |                | *Testbuchung 8    | Bruttobetrag | l.           |       |         |                       |     | Bankdater                                                                                                    |
| Za | hlur  | igsbed.        | Sofort fällig     |              |              |       |         |                       |     |                                                                                                    |
| Ba | sisd  | atum           | 15.08.2022        |              |              |       |         |                       |     |                                                                                                    |
| Bu | chu   | ngskreis       | 8567 KG Saarbr    | ücken St.Jo  | hann Saarbrü | icken |         |                       |     |                                                                                                    |
| 7  |       |                |                   |              |              | 2     |         |                       |     |                                                                                                    |
|    | 3 Pc  | sitionen ( Erf | assungsvariante : | Immobilienk  | ontierung)   | 1     |         |                       |     |                                                                                                    |
| B  | St    | Sachkonto      | Kurztext          | S/H          | Betrag Beleg | wäh   | S Te    | ext                   |     | 0/                                                                                                    |
|    | 0     | 522370         | Speisen           | S So V       | 21           | 4,00  | 02 *E   | Iratwürste            |     | E                                                                                                    |
|    | 0     | 522370         | Speisen           | S So V       | 11           | 9,00  | 01 *9   | Süßkartoff            | eln | 2                                                                                                    |
|    | 0     | 522450         | Getränke          | S So V       | 21           | 4,00  | 02 *E   | lier                  |     | E                                                                                                    |
|    |       |                |                   | 5 50 V       |              |       |         |                       |     | 1000                                                                                                    |

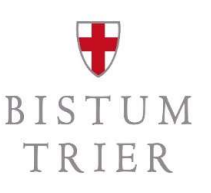

- Beim Buchen dieser Rechnung zieht SAP automatisch den Steuerbetrag von den erfassten Aufwandsbuchungen ab, sodass hier nur Nettobeträge auf den Konten gebucht werden.
- Das Buchungsergebnis der beiden Varianten bleibt also gleich, nur die Berechnungsmethode in der Erfassungsmaske ändert sich.

| Pos | BS | Konto      | Kurztext Konto     | St | Betrag  | Text                      |
|-----|----|------------|--------------------|----|---------|---------------------------|
| 1   | 31 | 4510146871 | Max Mustermann     |    | 547,00- | *Testbuchung Bruttobetrag |
| 2   | 40 | 522370     | Speisen            | 02 | 200,00  | *Bratwürste               |
| 3   | 40 | 522370     | Speisen            | 01 | 100,00  | *Süßkartoffeln            |
| 4   | 40 | 522450     | Getränke           | 02 | 200,00  | *Bier                     |
| 5   | 40 | 129050     | Abziehbare VSt 7%  | 02 | 28,00   |                           |
| 6   | 40 | 129000     | Abziehbare VSt 19% | 01 | 19,00   |                           |

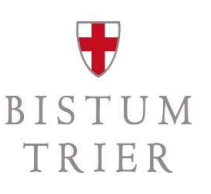

*Fall 3:* Es werden Materialien für den ideellen Bereich gekauft. Konkret: Bastelmaterial für die Messdiener und Blumenschmuck für die Kirche.

- Der ideelle Bereich ist steuerbefreit, daher kann keine gezahlte Umsatzsteuer als Vorsteuer in Abzug gebracht werden.
- Als Steuerkennzeichen wird 09 verwendet.

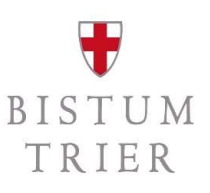

|    |         |                |                     |                       |              |       |      |                     | Kieultoi |
|----|---------|----------------|---------------------|-----------------------|--------------|-------|------|---------------------|----------|
| Kr | edit    | or             | 4510146871          |                       | SonderH      |       |      |                     | Adresse  |
| Re | echn    | ungsdatum      | 15.08.2022          |                       | Referenz     |       |      |                     | Max Mu   |
| Bu | ichu    | ngsdatum       | 16.09.2022          |                       | Periode      | 9     |      |                     | Teststr  |
| Be | elega   | irt            | KR Kreditoren Re    | ech 🗸                 |              |       |      |                     | 99999    |
| ÜŁ | berg    | reifd.Nr       |                     |                       |              |       |      |                     |          |
| Be | etrag   |                | 238,00              |                       | EUR          | VS    | teue | er rechnen          |          |
| 5  |         |                |                     |                       |              |       |      | ~                   |          |
| Te | ext     |                | *Testbuchung st     | teuerfrei             |              |       |      |                     | Bankdate |
| Zā | hlur    | igsbed.        | Sofort fällig       |                       |              |       |      |                     |          |
| Ba | asisd   | atum           | 15.08.2022          |                       |              |       |      |                     |          |
| Bu | ichu    | ngskreis       | 8567 KG Saarbri     | icken St.Jo           | hann Saarbri | icken |      |                     |          |
| 7  |         |                |                     |                       |              |       |      |                     |          |
|    | 2 Pc    | sitionen ( Erf | assungsvariante : I | mmobilienk            | ontierung )  |       |      |                     |          |
| 昆  | St      | Sachkonto      | Kurztext            | S/H                   | Betrag Beleg | wäh   | S    | Text                | 0        |
|    | 0       | 650100         | Geschäftsmateri.    | . <mark>S So</mark> ~ | 11           | 9,00  | 09   | Bastelmaterial      | E        |
|    | 0       | 652700         | Dekoration          | 5 <mark>5</mark> 0 ~  | 11           | 9,00  | 09   | Blumenschmuck Kirch | he 🗖     |
|    | · · · ' |                |                     | S So ~                |              |       |      |                     |          |

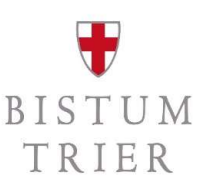

- In der Konsequenz werden keine Steuerkonten bebucht.
- Bei den Aufwandskonten bleibt für spätere Auswertung aber das Steuerkennzeichen erhalten.

| Pos | BS | Konto      | Kurztext Konto    | Zuordnung | St | Betrag  |
|-----|----|------------|-------------------|-----------|----|---------|
| 1   | 31 | 4510146871 | Max Mustermann    |           |    | 238,00- |
| 2   | 40 | 652700     | Dekoration        |           | 09 | 119,00  |
| 3   | 40 | 650100     | Geschäftsmaterial |           | 09 | 119,00  |

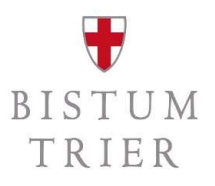

# Buchung der Umsatzsteuerzahllast bzw. Vorsteuerforderung

wird vor der ersten Voranmeldung gesondert geschult

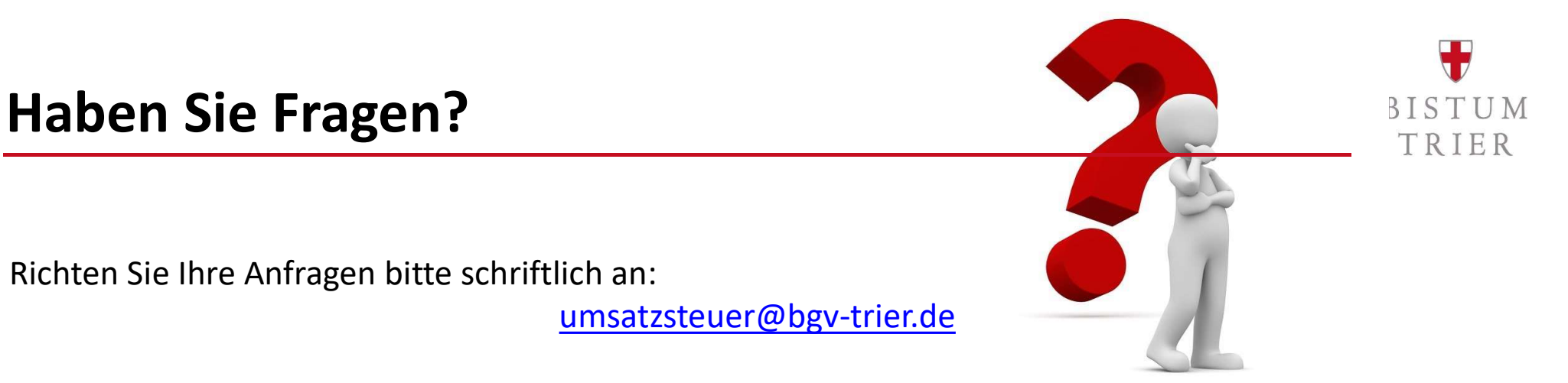

Bitte sehen Sie von telefonischen Anrufen bei den Referenten ab. Hierzu gibt es **vier Telefonkonferenzen** im November:

> Mi., 09.11.2022, 10:00-11:30 Uhr Mi., 16.11.2022, 10:00-11:30 Uhr Mi., 23.11.2022, 10:00-11:30 Uhr Mi., 30.11.2022, 10:00-11:30 Uhr

Die Einwahllinks werden Ende Oktober auf der Homepage bereitgestellt:

https://www.bistum-trier.de/bistum-bischof/unser-bistum/finanzen/umsatzsteuer/

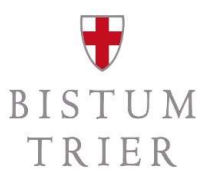

# Allgemeiner ergänzender Hinweis

Diese Schulung gibt einen ersten Überblick über die Anwendung des § 2b UStG ab dem 01.01.2023.

Es handelt sich um allgemeine Hinweise zur Rechtslage, die ohne Berücksichtigung von Besonderheiten eines jeden Einzelfalls gegeben werden.

Es wird ausdrücklich darauf hingewiesen, dass diese Allgemeinen Informationen nicht die erforderliche steuerliche Prüfung eines jeden Einzelfalls ersetzen können.